## 1. MÁV nosztalgia

A mellékelt mavnoszt.txt, a mavno.jpg és mozdony.jpg a MÁV Nosztalgia Kft. honlapjáról származik. A dokumentum elkészítéséhez rendelkezésre áll még egy kisméretű kép, mikon.gif néven. Készítsen a leírás és a minta alapján egy kétoldalas dokumentumot! Munkájához használja fel a forrásállományokat! (A megoldás során használja az egysornyi térköz =12 pont = 0,42 cm összefüggést!)

- 1. A dokumentum A4-es lapra készüljön, a margók fent és lent 2 cm-esek, két oldalon 1,25 cm-esek legyenek! A dokumentumban helyezze el az UTF-8 kódolású forrásszöveget, és mentse *mavnoszt* néven a szövegszerkesztő saját formátumában!
- 2. Készítsen a minta és az alábbiak alapján az első oldalra élőfejet!
  - Helyezzen el egy táblázatot, amelynek oszlopai 5,5 és 13 centiméter szélesek.
  - A felhasznált mavno. jpg képet 40%-os méretben kell elhelyezni.
  - Mindkét cellában az adatok középre igazítottak.
  - A táblázat háttérszíne RGB (238; 231; 215), a betű színe RGB (125; 45; 36) kódú legyen!
  - A feliratok a dokumentumban máshol nem használt, talpas betűtípussal készüljenek!
  - A betűméretet úgy válassza meg, hogy az első sor vízszintesen kitöltse a helyet, a második sor fele ekkora méretű legyen!
- 3. A szövegben található "\*\*" karaktersorozatot mindenütt cserélje nagykötőjelre!
- 4. A szöveg alapértelmezett betűformátuma 12 pontos Times New Roman vagy Nimbus Roman legyen! A bekezdések igazítását és behúzását a minta alapján állítsa be!
- 5. A szöveg tartalmilag három fejezetre bontható. A fejezet címek betűformátuma félkövér, 24 pontos. Ezen bekezdések előtt kétszer akkora térköz legyen, mint utána, és biztosan egy oldalra kerüljön a következő bekezdéssel!
- 6. A Park története a minta alapján egységes formátumú, félkövér betűkkel készüljön! A "70 000 m<sup>2</sup>" értéket jelenítse meg helyesen! Állítson be elválasztást, de ügyeljen arra, hogy az Árpád motorvonat menetideje ne törjön két sorba!
- 7. A szöveg mögött középre helyezze el a *mozdony.jpg* képet 600%-os nagyításban, és formázza úgy, hogy a szöveg is jól olvasható maradjon!
- 8. A 2008-as év programjait foglalja középre igazított táblázatba! A cellák szélessége 4,5 és 10 cm legyen! A táblázaton belül a szöveg 14 pontos, a fejléc dőlt legyen! Figyeljen a táblázat szegélyezésére!
- 9. A táblázat utáni mondat előtt és után hagyjon egysornyi térközt, sortöréssel törje két sorba! A betűtípus itt szintén 14 pontos, de félkövér.
- 10. A "Belépőjegy" és "Interaktív játékok" formázása a táblázat rovatfejeihez hasonló, a bekezdés 2 cm-rel kezdődjön beljebb, és 6 pontnyi térköz legyen előtte.
- 11. Az árlistát 12 pontos félkövér Arial vagy Nimbus Sans betűvel készítse; a felsorolásjel 4 cm-nél legyen, utána a szöveg 5 cm-től kezdődjön! A felsorolásjelhez használja a *mikon.gif* fájlt! Az árak igazításához a tabulátor pozíciót 14 cm-hez tegye!

40 pont

gyakorlati vizsga 0801

## Minta a MÁV nosztalgia feladathoz:

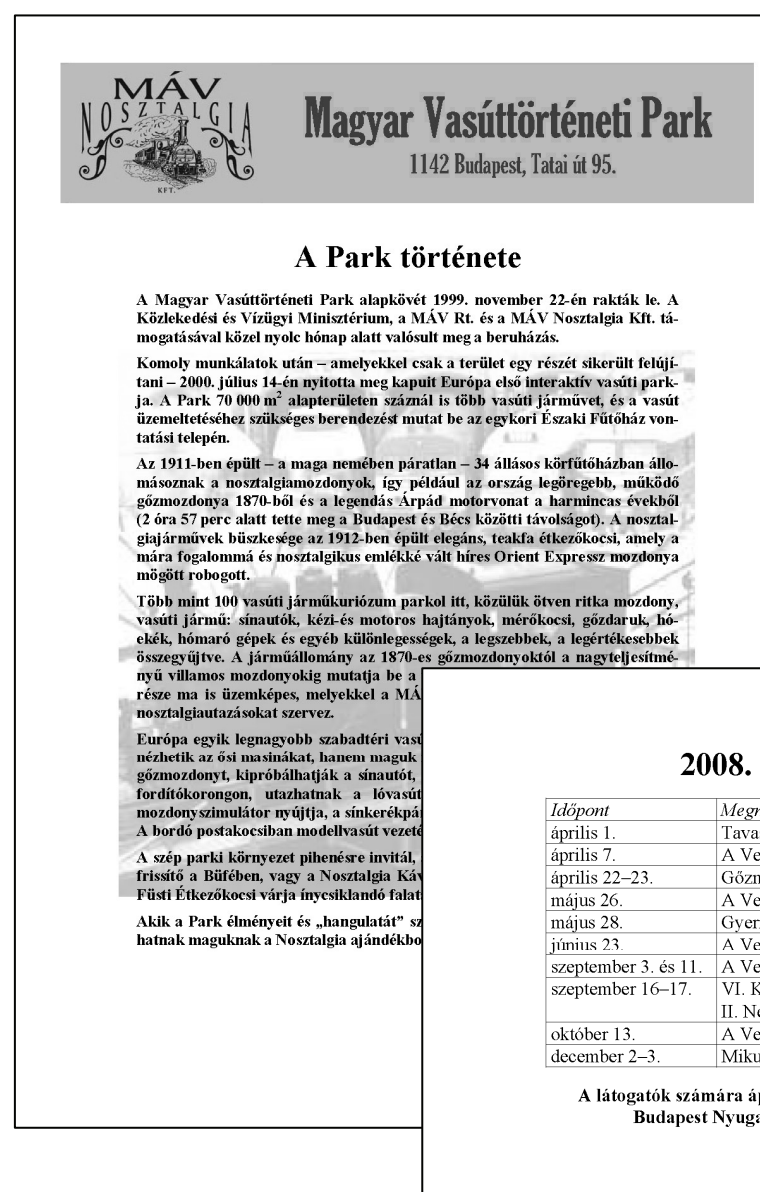

## 2008. évi programok

| Idöpont              | Megnevezės                                  |
|----------------------|---------------------------------------------|
| április 1.           | Tavaszváró szezonnyitó (MoJaHo)             |
| április 7.           | A Venice Simplon Orient Expressz látogatása |
| április 22–23.       | Gőzmozdonyok és veterán autók találkozója   |
| május 26.            | A Venice Simplon Orient Expressz látogatása |
| május 28.            | Gyermeknap                                  |
| június 23.           | A Venice Simplon Orient Expressz látogatása |
| szeptember 3. és 11. | A Venice Simplon Orient Expressz látogatása |
| szeptember 16-17.    | VI. Közép-Európai Mozdony Grand Prix        |
|                      | II. Nemzetközi Étkezőkocsi Találkozó        |
| október 13.          | A Venice Simplon Orient Expressz látogatása |
| december 2-3.        | Mikulásvonat                                |
|                      |                                             |

A látogatók számára áprilistól októberig kisvonat közlekedik Budapest Nyugati pályaudvar és a Park között.

## Árak

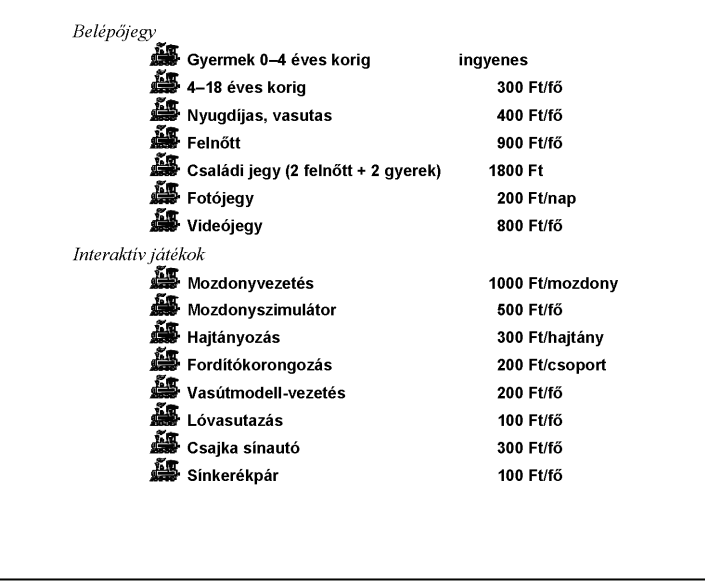